## **DBSOptions 45 Day Free Trial Install Procedure**

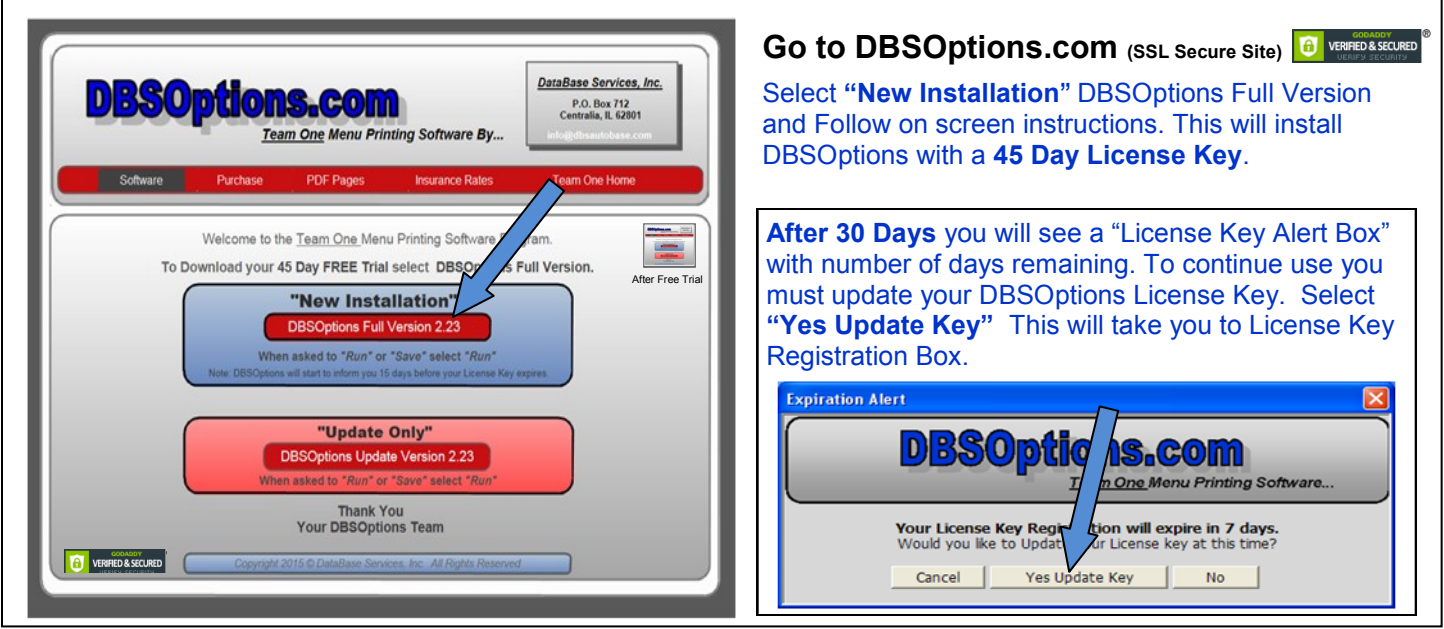

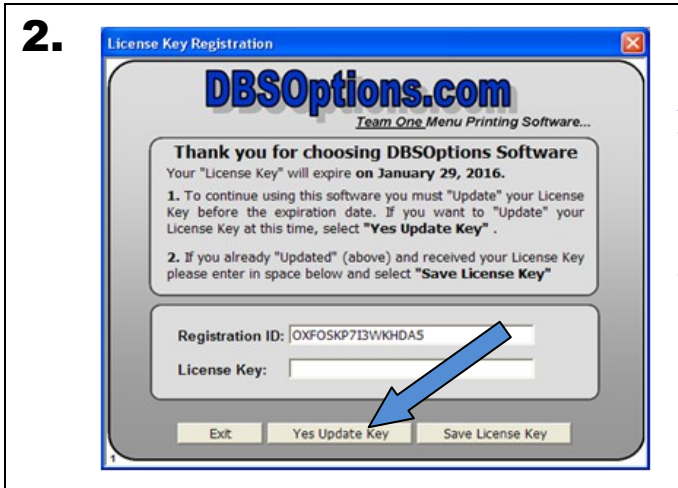

## License Key Registration Box

At License Key Registration select "**Yes Update Key**" to go to our License Key Registration web site. <u>After completing the</u> <u>Registration process</u> we will send out a new License Key by email (remember to check your spam folder). Enter License Key number in space provided (you may copy and paste) then select "**Save License Key**".

Note...

When using DBSOptions you may also select "Help" then "License Key Registration" to update your License Key or see License Key expiration date. (Version 2.27 and up)

## **3.** To Receive New License Key You Must Update License Key Registration <u>on each computer</u>.

| DBSOptions.com                                                                                                    | DataBase Services, Inc.<br>P.O. Box 712<br>Centralia, IL 62001<br>info@dbsautobase.com                                                                                            |
|----------------------------------------------------------------------------------------------------|----------------------------------------------------------------------------------------------------|
| DBSOptions Registratio                                                                                                    | DBSOptions Registation                                                                                                    |
| (The procedure is the same for first-line registration or renewal.)<br>DBSOptions uses a "Software License Key" number to operate.<br>Each machine using DBSOptions will generate a unique<br>Registration ID. License Fee is \$25.00 Per Mo. You must register<br>each machine. Register up to 4 machines per License Fee at<br>same location.<br>There are two <u>payment options</u> . You may use PayPal where your<br>payment will be instantly received which will expedite the sending<br>of your License Key. You may also pay by sending a company<br>check to DataBase Services, PO Box 712, Centralia, IL 62801. | * Registration ID:<br>* Dealer Name:<br>* Address:<br>* City:<br>* State: Alabama v * Zip:<br>* Phone:<br>* Phone:<br>* Phone:<br>* Email:<br>Finance Mgr:<br>Agent:<br>Comments: |
| Select to Purchase 6 or 12 month License Key.     Glick Payment Option Button (Send Check or Use PayPat)     Anter Registration And Payment License Key will be sent to registration email address within 24 hours. (Remember to check apam folder).                                                                                                    | - Select Payment Option - View Pay Pay<br>Pay by Check Use Pay Pay<br>Send Check Pay Now<br>Only for another computer at previously rest<br>Register Only                         |

# License Fee is \$25.00 Per Month for up to 4 Computers <u>at same location</u>.

**Enter Dealer Information.** Select 6 or 12 month billing for 1st Computer.

Select **"Send Check"** or **"Pay Now"** - for credit card (do not have to be PayPal member).

License Key(s) will be sent by email within 24 hours after receiving payment. (check your spam folder)

**"Register Only"** - for additional Computers,
up to 4 at same location, or other payment arrangements.

1.

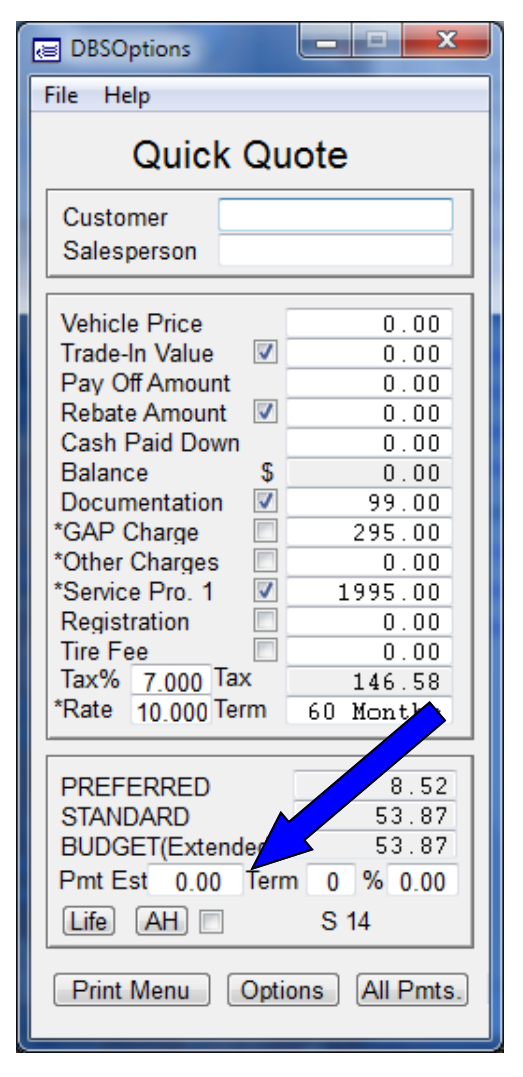

### **Sales Department Payment Estimate On Payment Menu**

- 1. Select "File" (upper left corner) then "Defaults" and select Menu 2 in Dealer Section.
- 2. Enter payment amount, term and APR on Quick Quote Screen below payments.

| Customer Name                                                                                                    |                                             | Salesperson<br>*ALL OFFERING & HEREIN ART RECT TO LENDER APPROVAL.<br>PURCHASE OF ANY PROTUCE & SERVICE DOES NOT INFLUENCE<br>INTEREST RATE OR OPP. PPROVAL.<br>States Tax S. 6.93<br>(we are review, by law, to collect and forward these taxes) |                                                           |                      |
|----------------------------------------------------------------------------------------------------|---------------------------------------------|----------------------------------------------------------------------------------------------------|-----------------------------------------------------------|----------------------|
| Sale Price         0.00           Trade Value         0.00           Pay Off         0.00           Cash Down         0.00           Balance         0.00           Sale Down         0.00 | • ALL OFF<br>PURCHA<br>INTERES<br>(we are i |                                                                                                    |                                                           |                      |
| Sales Department Payment Eaun                                                                                                    | με φ                                        |                                                                                                    | _ monuts at                                               | _ #AF.N              |
| PREFERRED * In<br>10.00%<br>60 Months<br>GAP<br>NO Service Program                                                                                                    |                                             | 10.00%<br>60 Months<br>GAP<br>Service Prog                                                                                                    | Init.<br>jram 84/100                                      |                      |
| Monthly <u>\$ 8.52</u>                                                                                                    |                                             | Monthly \$ 53.8                                                                                                    | 37                                                        |                      |
| BUDGET(extended)* Ini<br>10.00%<br>60 Months                                                                                                    | t                                           | CASH<br>(Obtain Lien holder Inform<br>balance is to be borrower                                                                                                    | In it.<br>nation for Title. If an<br>d, lien must be reco | y portion of rded).  |
| GAP<br>Service Program 84/100                                                                                                    |                                             | Balance<br>Documentati<br>Sales Tax                                                                                                    | ion 9                                                     | 0.00<br>9.00<br>8.93 |

0

0

0

0

### DBSOptions File Help Program Defaults Equity Package No. 1 No. 2 Finance 10.00 APR 489.00 0.00 Finance Rate Paint And Fabric 375.00 375.00 Finance Term 60 Months Wheel And Tire 145.00 Dent And Ding 145.00 1st PMT Due In 30 Davs 📼 75.00 75.00 Road Hazard Life Single - AH 14 Day 0.00 0.00 Package Discount 187.00 131.00 Amounts Tax Equity Total 897.00 464.00 99.00 🔽 Tax Documentation GAP Charge 295.00 📃 Tax Service Program 0.00 🔳 Tax Other Charges Registration 0.00 Tax Program 1 1995.00 Term 84/100 0.00 🔳 Tax Tire Fee State Sales Tax 2 7.000 Progr 1295.00 Term 60/60 Rebate Amt. 📝 Tax Trade-In 🔽 Tax ax Service Program Show Boxes V Trade-In 🔽 Cap Life AH Gap Oth OPP Serv Rate Term Dealer Menu 2 ≑ Options 0 ≑ PREFERRED 1 **V** 0 ≑ 0.00 Dealership Team One Software Us STANDARD 1 **V** 0 ≑ 1 ≑ 0.00 Address BUDGET(Ext.) 0 ≑ 1 ≑ 0.00 City ST Zip Ш Ŧ CASH 0 ÷ 0 ≑ 0.00 Screen Tag More Insurance Save Defaults